## CANVAS PARENT LOG IN GUIDE

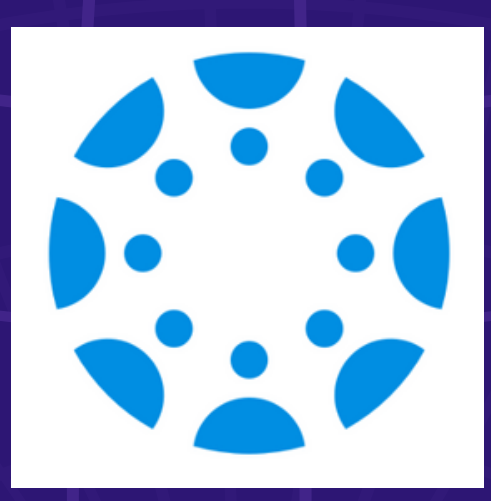

SCHOOL Ш LL MCAUL I STA CHRI

D.Pelayo

SCHOOL LL MCAUL STA CHRI

## 1. DOWNLOAD THE CANVAS PARENT APP ON YOUR PHONE 2. SELECT THE 'FIND SCHOOL' BUTTON

**Find School** 

3. TYPE IN 'OXNARD SCHOOL DISTRICT' 4. **DISTRICT PARENTS** 

 $\Box$ J 0 1 ayc

## SELECT OXNARD SCHOOL

| Parent Signup         |  |
|-----------------------|--|
| Your Name*            |  |
|                       |  |
| Your Email*           |  |
| Password*             |  |
|                       |  |
| Re-enter Password*    |  |
| Student Pairing Code* |  |
|                       |  |

5. TYPE IN THE REQUIRED FIELDS AND OPEN YOUR CHILD'S CANVAS APP ON THEIR IPAD TO OBTAIN THE CANVAS PAIRING CODE.

6. SELECT THE 3 LINES AT THE TOP LEFT AND THEN SELECT 'SETTINGS'

7. SELECT 'PAIR WITH OBSERVER'

8. ONCE YOU HAVE THE CODE TYPE IT IN WHERE IT SAYS 'STUDENT PAIRING CODE'

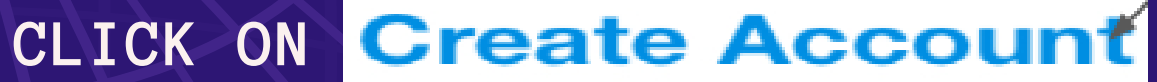

 $\Box$ J Φ Ē ayo

9. CLIC ON 'START PARTICIPATING'

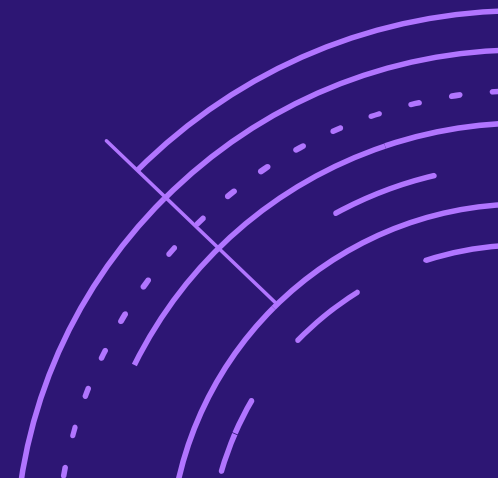